## How to Bookmark the Login Page – Chrome Browser

On the **Chrome** browser, click on the **Settings** icon located at the top right of the browser window – represented by either three vertical dots or three horizontal lines.

A drop-down menu appears.

1. Hover over the **Bookmarks** menu option. 2. Click on the **Bookmark this tab...** menu option on the pop-up menu that appears.

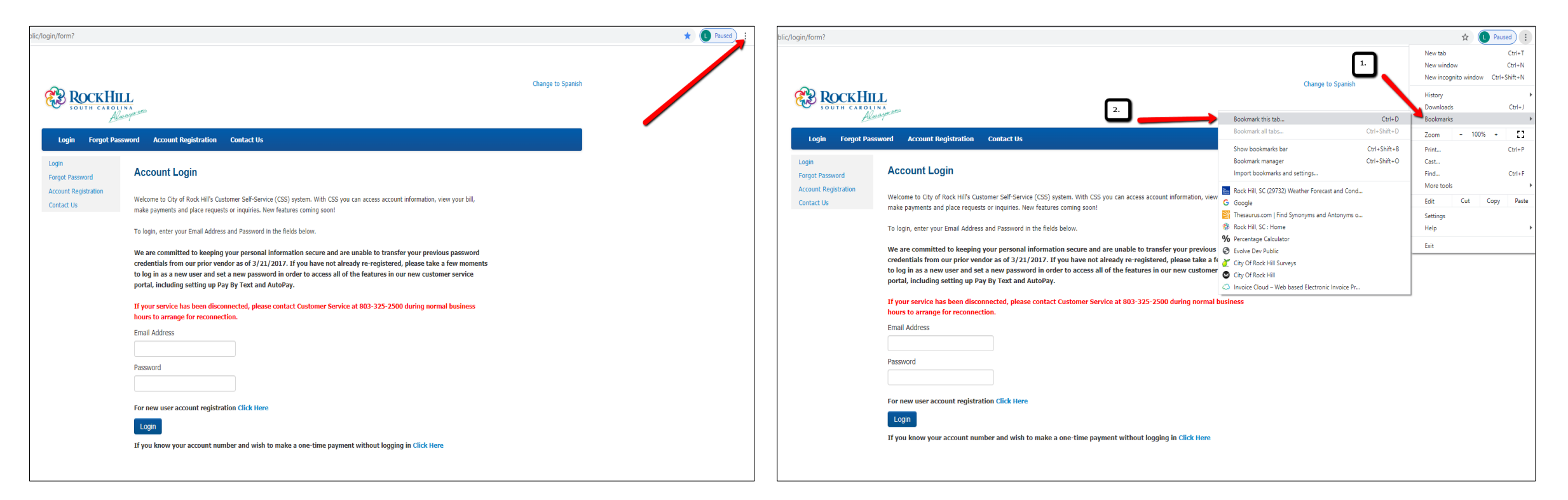

You can rename the bookmark or accept what is pre-populated. Then click **Done** to save the bookmark.

## The page will appear on the Bookmark Bar with the City's logo. Simply click this bookmark to go directly to the Login page.

| ic/login/form?                                        |                                                                                                    |                            | G Goode x +                                                                                                    |
|-------------------------------------------------------|----------------------------------------------------------------------------------------------------|----------------------------|----------------------------------------------------------------------------------------------------|
|                                                       |                                                                                                    | Edit bookmark ×            | $\leftarrow \rightarrow C$ in appale.com/?ows.rd=ssi                                                                                                    |
| Cogin Forgot Password Account Registration Contact Us |                                                                                                    | Name Customer Self Service | III Apps       B Rock Hill SC (29732 G Google Strategy Calculations and Strategy Calculations)       Strategy Calculations and Strategy Calculations and Strategy Calculations |
|                                                       |                                                                                                    | Folder Bookmarks bar       | About Store                                                                                                    |
|                                                       |                                                                                                    | More Done Remove           |                                                                                                    |
| Login<br>Forgot Password                              | Account Login                                                                                                    |                            |                                                                                                    |
| Account Registration<br>Contact Us                    | Welcome to City of Rock Hill's Customer Self-Service (CSS) system. With CSS you can access account information, view your bill,<br>make payments and place requests or inquiries. New features coming soon!                                                                                                    |                            |                                                                                                    |
|                                                       | To login, enter your Email Address and Password in the fields below.                                                                                                    |                            |                                                                                                    |
|                                                       | We are committed to keeping your personal information secure and are unable to transfer your previous password<br>credentials from our prior vendor as of 3/21/2017. If you have not already re-registered, please take a few moments<br>to log in as a new user and set a new password in order to access all of the features in our new customer service<br>portal, including setting up Pay By Text and AutoPay. | -                          | Google                                                                                                    |
|                                                       | If your service has been disconnected, please contact Customer Service at 803-325-2500 during normal business<br>hours to arrange for reconnection.                                                                                                    |                            | ٩. ٩                                                                                                    |
|                                                       | Elitali Audress                                                                                                    |                            |                                                                                                    |
|                                                       | Password                                                                                                    |                            | Google Search I'm Feeling Lucky                                                                                                    |
|                                                       | For new user account registration Click Here                                                                                                    |                            |                                                                                                    |
|                                                       | Login                                                                                                    |                            |                                                                                                    |
|                                                       | If you know your account number and wish to make a one-time payment without logging in Click Here                                                                                                    |                            |                                                                                                    |
|                                                       |                                                                                                    |                            |                                                                                                    |

If your bookmark does not appear, click the Settings icon again, hover over the Bookmark menu option and click Show bookmarks bar on the pop-up menu. A check will appear and your bookmark should then show on the Bookmark Bar.

|                                                                                                    |                                                                                                    |                              | *                                          | Paused :                                         |
|----------------------------------------------------------------------------------------------------|----------------------------------------------------------------------------------------------------|------------------------------|--------------------------------------------|--------------------------------------------------|
| Percentage Calculat 😵 Evolve Dev Public   City Of Rock Hill Su 🔮 City Of Rock Hill 🗢 Invoice Cloud – We 😵 Customer Self Servi |                                                                                                    |                              |                                            | Ctrl+T<br>Ctrl+N<br>indow Ctrl+Shift+N<br>Ctrl+J |
|                                                                                                    | Bookmark this tab<br>Bookmark all tabs                                                                                                    | Ctrl+D<br>Ctrl+Shift+D       | Bookmarks<br>Zoom -                        | ►<br>100% + []                                   |
|                                                                                                    | <ul> <li>Show bookmarks bar</li> <li>Bookmark manager</li> <li>Import bookmarks and settings</li> </ul>                                                                                                    | Ctrl+Shift+B<br>Ctrl+Shift+O | Print<br>Cast<br>Find                      | Ctrl+P<br>Ctrl+F                                 |
| Google                                                                                                    | <ul> <li>Rock Hill, SC (29732) Weather Forecast a</li> <li>G Google</li> <li>Thesaurus.com   Find Synonyms and An</li> <li>Rock Hill, SC : Home</li> </ul>                                                           | t and Cond<br>Antonyms o     | More tools<br>Edit Cut<br>Settings<br>Help | t Copy Paste                                     |
| Google Search I'm Feeling Lucky                                                                                               | <ul> <li>Percentage Calculator</li> <li>Evolve Dev Public</li> <li>City Of Rock Hill Surveys</li> <li>City Of Rock Hill</li> <li>Invoice Cloud – Web based Electronic Invo</li> <li>Customer Self Service</li> </ul> | oice Pr                      | Exit                                       |                                                  |

## How to Bookmark the Login Page – Internet Explorer

In **Internet Explorer**, click **Favorites** on the menu bar at the top left of the browser window. Then click **Add to favorites...** on the drop-down menu that appears.

You can rename the page or accept what is pre-populated. Then click **Add** to save the page as a Favorite.

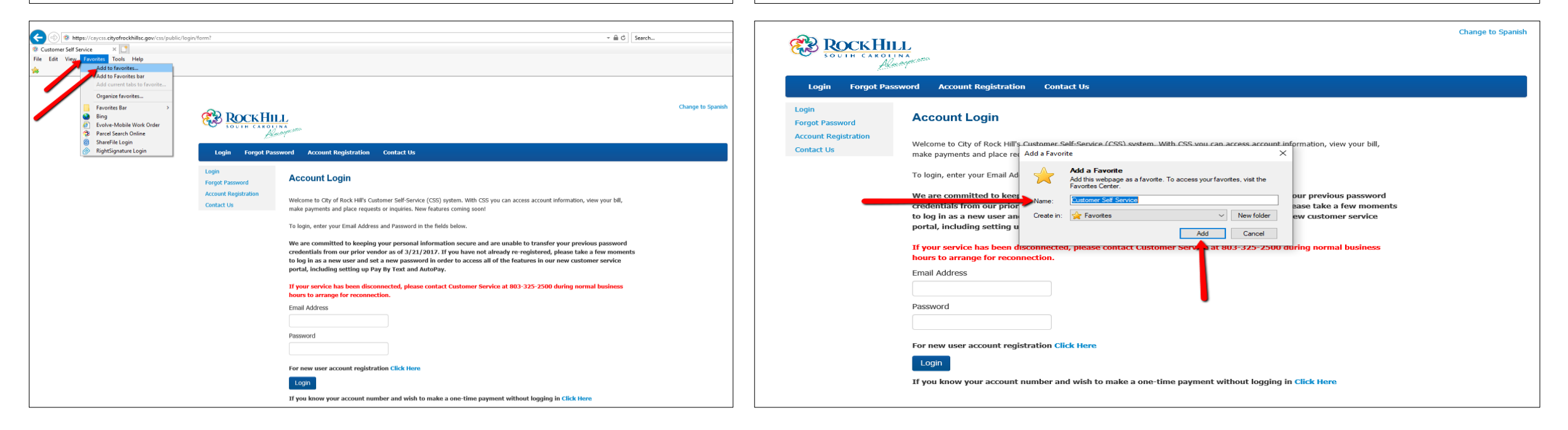

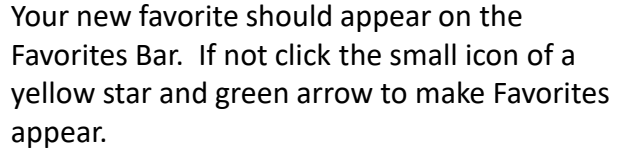

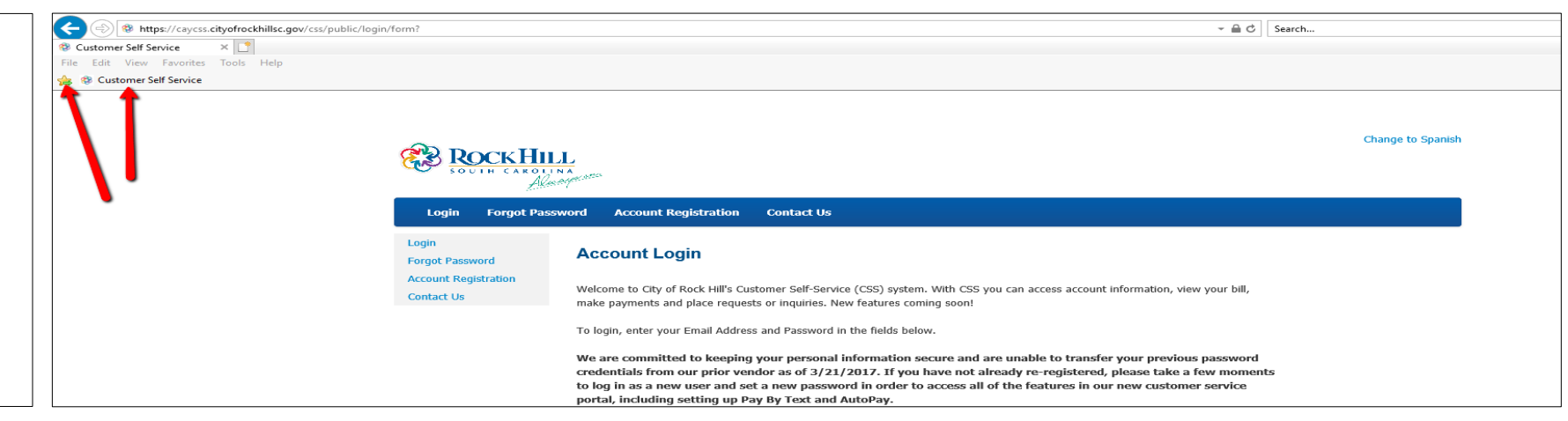

In **Firefox**, first make sure your Bookmarks tool bar is showing on the browser. Click the menu icon at the top right of the browser. Then click the **Customize** menu option. Click **Show/Hide Toolbars** at the bottom left of the screen. A drop-down menu appears. Click Bookmarks Toolbar.

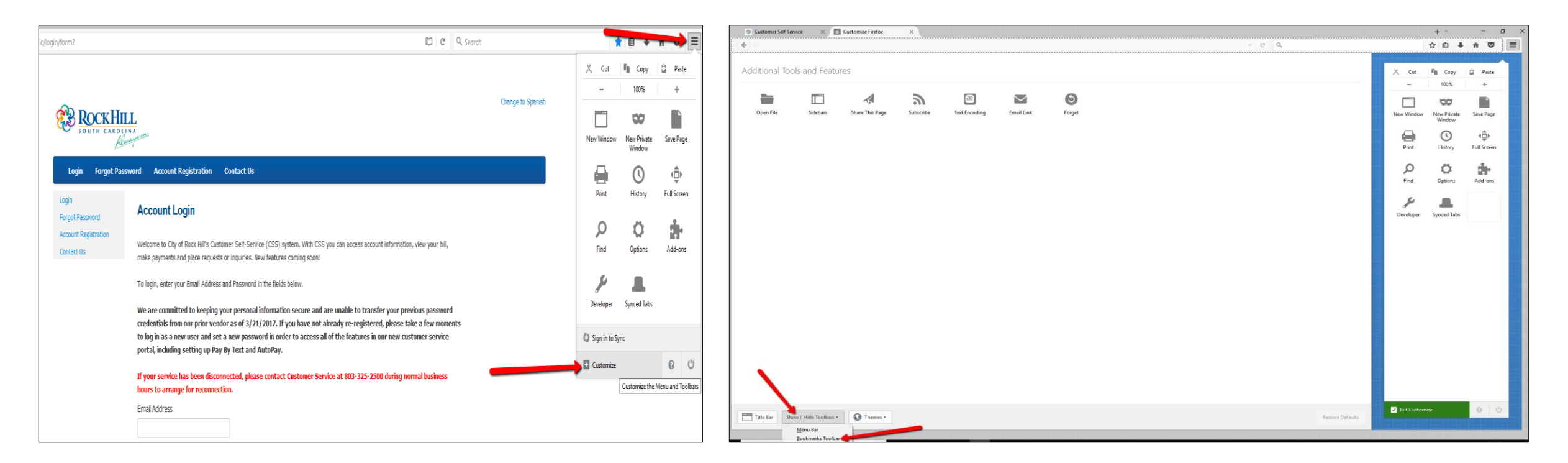

Next, highlight the entire browser address then drag and drop it onto the Bookmark bar.

## Your bookmark appears.

| Custome Self Service X +                                                                                                    |                   | Customer Self Service X +                                                                                                    |           |
|----------------------------------------------------------------------------------------------------|-------------------|----------------------------------------------------------------------------------------------------|-----------|
| 0 🕅 https://ayess.atycfieddillise.gov/css/public/login/forma 👘 🖾 🖉 🔍 Sean                                                                                                    | h                 | 🔄 🛈 🔌 https://caycss.cityofrockhillsc.gov/css/public/login/form?                                                                                                    |           |
| Logi Forget Password Account Registration Contact Us                                                                                                    | Change to Spanish | enish Revice                                                                                                    | o Spanish |
| Login       Forgot Password       Account Registration         Porgot Password       Account Registration         Account Registration       Contact Us         Contact Us       Account Registration         Contact Us       We loame to City of Rock HII's Customer Self-Senice (CSS) system. With CSS you can access account information, view your bill, make payments and place requests or inquiries, New features coming soon!         To login, enter your Email Address and Password in the fields below.         We are committed to keeping your personal information secure and are unable to transfer your previous password credenticals from our prior vendor as of 3/31/2012. If you have not already re-registered, please take a few moments to log in as a new user and set an ewp password in order to access all of the features in our new customer service portal, including setting up Pay Pay Text and AutoPay.         If your service has been disconnected, please contact Customer Service at 803-325-2500 during normal business hours to arrange for reconnection.         Email Address |                   | Login       Forget Password       Account Registration       Contact Us         Login       Forget Password       Account Registration       Account Login         Account Registration       Contact Us       Melcome to City of Rack Hill's Customer Self-Service (CSS) system. With CSS you can access account information, view your bill, make payments and place requests or inquiries. New features coming soon!         To login, enter your Email Address and Password in the fields below.       We are committed to keeping your personal information secure and are unable to transfer your previous password credentials from our prior vendor as of 3/21/2017. If you have not already re-registered, please take a few moments to log in as a new user and set a new password in order to access all of the features in our new customer service portal, including setting up Pay By Text and AutoPay.         If your service has been disconnected, please contact Customer Service at 803-325-2500 during normal business hours to arrange for reconnection.         Email Address |           |
| For new user account registration Citck Here<br>Login<br>If you know your account number and wish to make a one-time payment without logging in Citck Here                                                                                                    |                   | Password                                                                                                    |           |